## Installing the IT821x DOS CD-ROM Driver

- 1. Download the IT821x DOS device driver.
  - i. Connect to <u>http://www.tw49717.com</u>
  - ii. Click on the driver version you need.
    - For IT821X, please choose version 2.51.
  - iii. Click on the download object example.
- 2. Decompress (unzip) the file into three different files as following.

| ODDDRV.SYS   | IT821x DOS device driver         |
|--------------|----------------------------------|
| CONFIG.SYS   | Configuration file for SETUP.EXE |
| AUTOEXEC.BAT | Carry out the file automatically |

- 3. Please accord with the following steps to make a MS-DOS startup disk. System)
  - 3.1 Please prepare a 1.44M disk.
  - 3.2 Invoke My Computer, follow these pictures: Put the 1.44M disk into floppy drive and click on mouse right key, choose "Format"

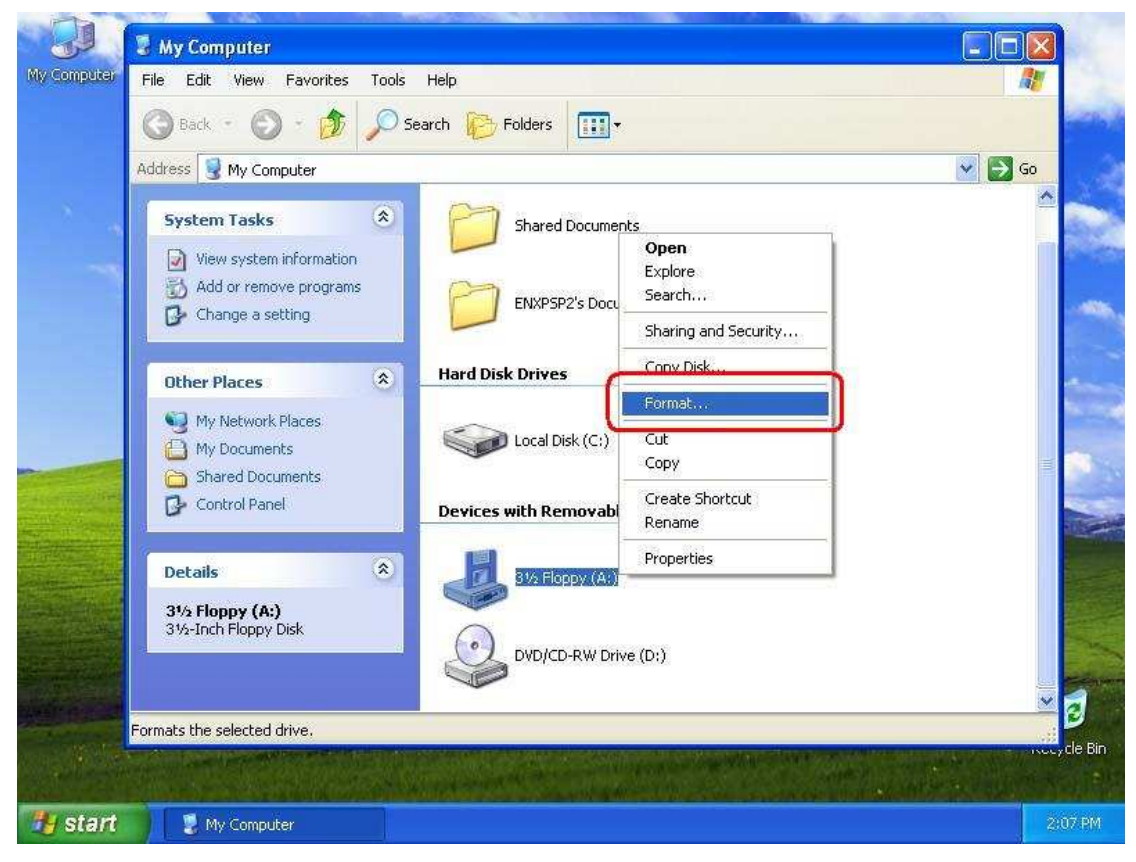

3.3 Choose "Create an MS-DOS startup disk".

|                                                | J My Computer                                            |                                                       |               | X                                                                                                    |
|------------------------------------------------|----------------------------------------------------------|-------------------------------------------------------|---------------|----------------------------------------------------------------------------------------------------|
| My Computer                                    | File Edit View Favorites To                              | ls Help                                               |               | 1                                                                                                    |
|                                                | 🔇 Back + 🕥 + 🏂 🔎                                         | Search 🍋 Folders 🛄 🗸                                  |               | series)                                                                                                    |
| Forma                                          | t 3½ Floppy (A:)                                         | 3                                                     | ¥ 🔁           | Go                                                                                                    |
| Capaci<br>3.5",<br>File sys<br>FAT<br>Allocati | ty:<br>1,44MB, 512 bytes/sector<br>stem<br>ion unit size | Shared Documents ENXPSP2's Documents Hard Dick Deixes |               |                                                                                                    |
| Volume<br>Form                                 | at options                                               | Devices with Removable Storage                        |               |                                                                                                    |
|                                                | eate an MS-DOS startup disk                              | 31/2 Floppy (A:)<br>DVD/CD-RW Drive (D:)              |               |                                                                                                    |
| Station and                                    | 1 objects selected                                       |                                                       | 😼 My Computer | 9                                                                                                    |
|                                                |                                                          |                                                       |               | Conception of the second second second second second second second second second second second second second se |
| 🐴 start                                        | 🔮 My Computer                                            |                                                       |               | 2-10 PM                                                                                                    |

- 3.4 Copy three files "ODDDRV.SYS" "CONFIG.SYS" "AUTOEXEC.BAT" to floppy.
- 3.5 Please follow the Usage instructions to modify AUTOEXEC.BAT and CONFIG.sys. Note : remember to update the file name path according to the folder where you put the ODDDRV.SYS.

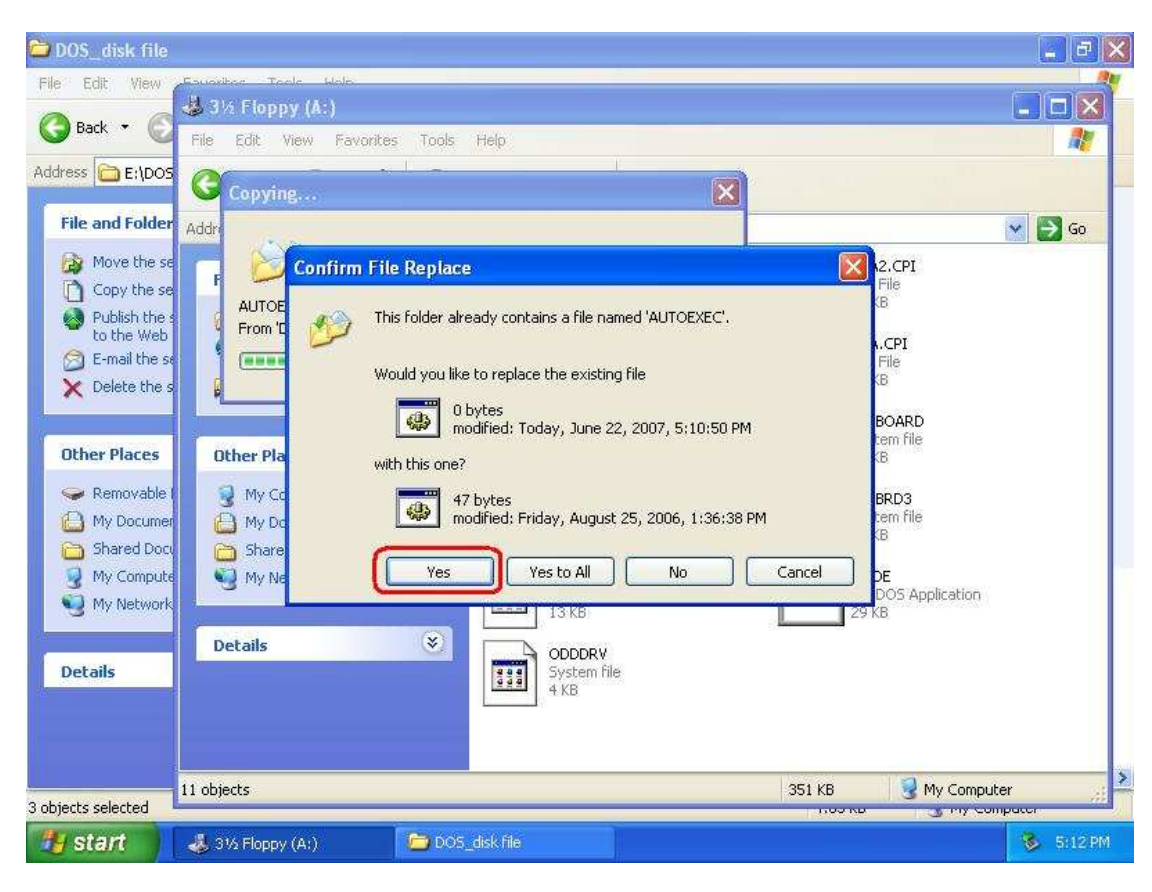

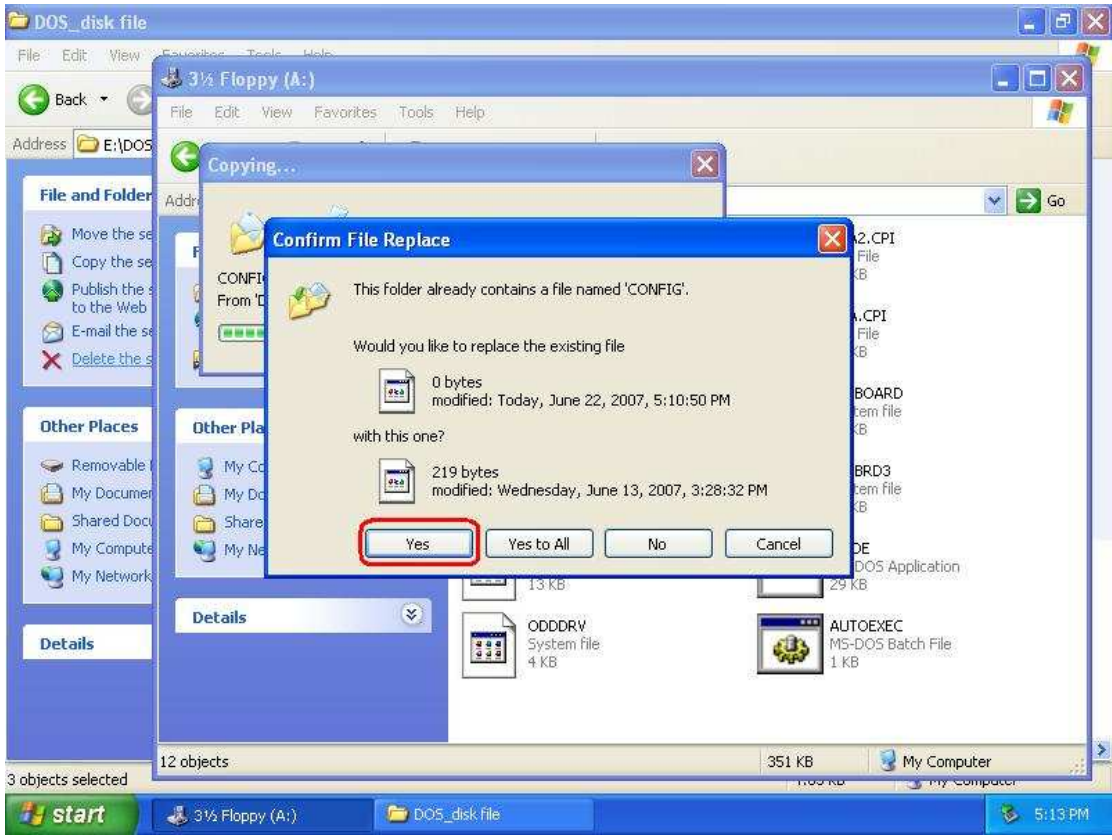

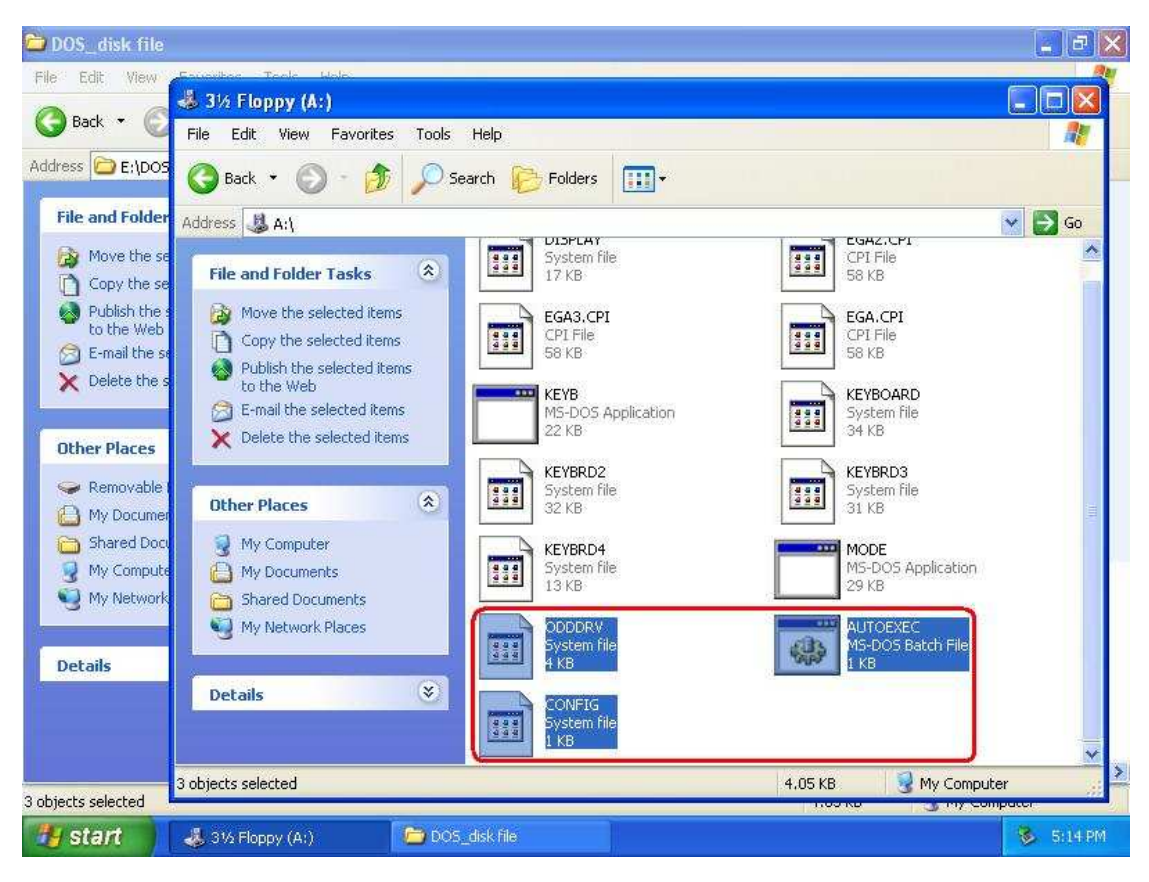

4. Please look for mscdex.exe 2.25 in the network, and duplicate this file "mscdex.exe" to floppy A:\ .

| File Edit View Favorite                                                                                                    | s Tools Help                    |                                                                                                    |
|----------------------------------------------------------------------------------------------------|---------------------------------|----------------------------------------------------------------------------------------------------|
| 🕜 Back 🔹 🕥 - 💋                                                                                                    | Search 🕞 Folders                |                                                                                                    |
| Address 🛃 A:\                                                                                                    |                                 | Image: A state of the state of the state |
| File and Folder Tasks                                                                                                    | System file<br>17 KB            | EGA2.CPI<br>CPI File<br>58 KB                                                                                                    |
| Move this file           Image: Move this file           Image: Copy this file           Image: Move this file           Image: Move this file | Web                             | EGA.CPI<br>CPI File<br>S8 KB                                                                                                    |
| E-mail this file  Collecter this file                                                                                                    | MS-DOS Application<br>22 KB     | System file<br>34 KB                                                                                                    |
| Other Places                                                                                                    | System file<br>32 KB            | System file<br>31 KB                                                                                                    |
| My Computer                                                                                                    | KEYBRD4<br>System file<br>13 KB | MODE<br>MS-DOS Application<br>29 KB                                                                                                    |
| My Network Places                                                                                                    | ODDDRV<br>System file<br>4 KB   | MSCDEX                                                                                                    |
|                                                                                                    |                                 |                                                                                                    |

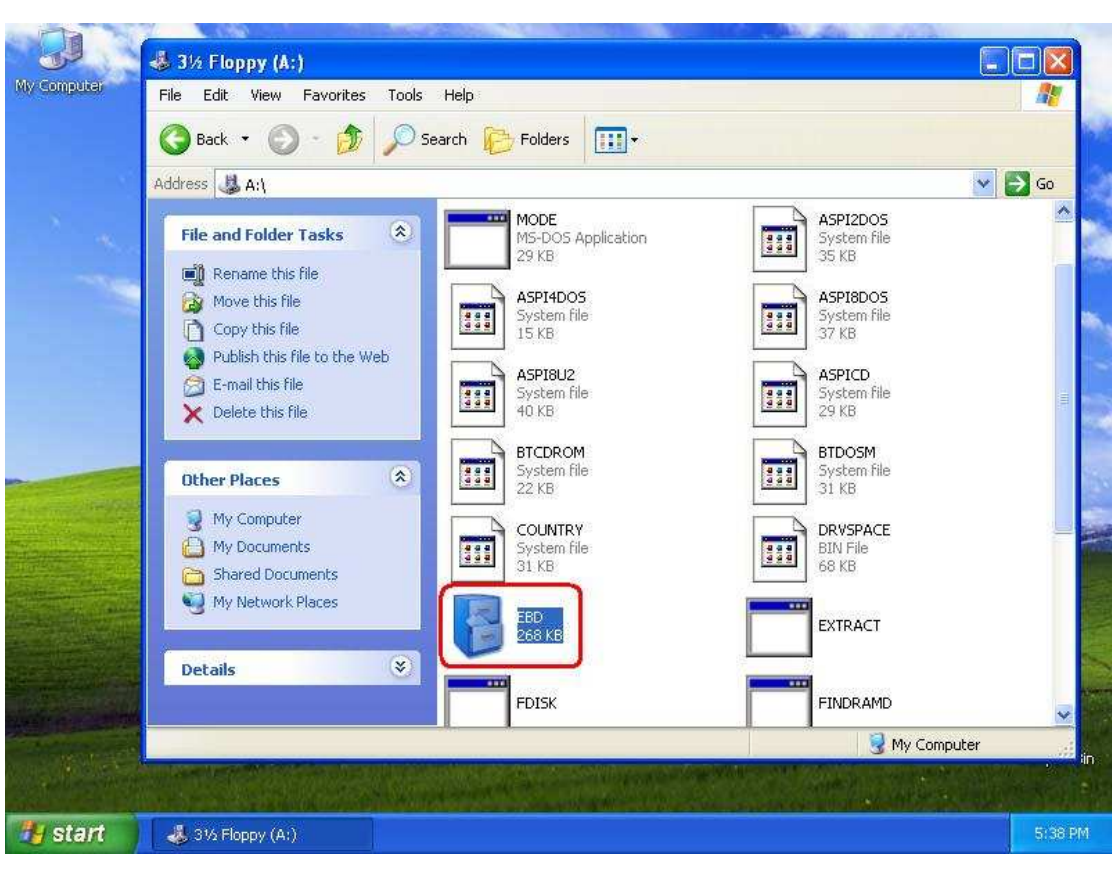

Note: You can find "mscdex.exe" in the WIN98 MS-DOS disk.

|             | 🕹 З½ Еюрру (А:)                                                                                                    |             |
|-------------|----------------------------------------------------------------------------------------------------|-------------|
| My Computer | File       Edit       View       Favorites       Tools       Help         Add       File       Edit       View       Favorites       Tools       Help         Add       G       Back       O       C       D       Search       Folders       III +         Address       III Address       III Address       Address       III Address |             |
|             | Folder Tasks   Copy this item   Other Places   3½ Floppy (A:)   My Documents   Shared Documents   My Network Places     My Network Places     Details <ul> <li>Pormat</li> <li>HeLP</li> <li>My COLEX</li> <li>RESTART</li> </ul>                                                                                                    | EXT         |
|             | 1 objects selected                                                                                                    | MD          |
|             | Type: Cabinet File Date Modified: 5/5/1999 10:22 PM Size: 267 KB                                                                                                    | My Computer |
|             | 🕹 315 Floppy (A:) 🔋 EBD                                                                                                    | 5:39 PM     |

5. Confirm your installation and re-boot the computer.